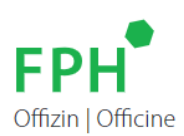

## Registrierung, Login und Anmeldung auf der Bildungsplattform

Die nachfolgenden Anweisungen unterstützen Sie bei der Nutzung der Bildungsplattform:

## 1. Registrierung auf der Bildungsplattform

Über folgenden ALink gelangen Sie zur Bildungsplattform und registrieren sich einmalig als Apothekerin/Apotheker. Bitte geben Sie dazu Ihre persönliche FPH-Nummer ein.

*Hinweis:* Haben Sie noch keine FPH-Nummer als Apothekerin/Apotheker, können Sie diese unter folgendem 7/Link beantragen.

Nach Eingabe der FPH-Nr. erhalten Sie eine automatisch generierte E-Mail mit einem Verifizierungslink an Ihre in unserer Datenbank hinterlegte E-Mail-Adresse zugeschickt. Über den Verifizierungslink können Sie die E-Mail-Adresse bestätigen, Ihre Zugangsdaten für die Bildungsplattform (Benutzername, Passwort) festlegen und die Registrierung abschliessen.

Der Registrierungsschritt muss nur einmalig vor dem ersten Login durchlaufen werden; danach steigen Sie für jede Nutzung der Bildungsplattform direkt bei Schritt 2 ein.

## 2. Login

Nach erfolgter Registrierung können Sie sich als Apothekerin/Apotheker auf der Bildungsplattform einloggen. Sie gelangen über diesen ALink zur Bildungsplattform und melden sich mit den zuvor festgelegten Zugangsdaten (Benutzername, Passwort) an.

Sämtliche verwendeten Begriffe beziehen sich auf beide Geschlechter.